## MANUAL PENGGUNA PEMILIHAN BIODATA BAGI PEKERJA ASING BINAAN CLAB

1. Sila layari laman web <u>http://e-clabbiodata.com.my/Login</u>

| Construction<br>Labour Exchange<br>CLAB Centre Berhad |                                 |         |  |  |  |  |
|-------------------------------------------------------|---------------------------------|---------|--|--|--|--|
| CLAB Biodata A                                        |                                 |         |  |  |  |  |
| User id                                               | Password                        |         |  |  |  |  |
| Enter user id                                         | Enter Password                  |         |  |  |  |  |
| Best viewed with Chrome, In                           | ternet Explorer,Edge or Safari. | 3 Login |  |  |  |  |

- 2. Login laman web menggunakan ID Pengguna dan Kata Laluan yang sama seperti CIMS-CIDB Nota: Sekiranya pihak majikan masih lagi tidak memperbaharui Sijil CIDB, sila lakukan perkara tersebut sebelum log masuk ke dalam sistem
- 3. Sila klik Biodata List bagi senarai pekerja:

| Construction<br>Labour Exchange =<br>CLAB Centre Berhad                 | Construction<br>Labour Exchange = PMS CEMERLANG BINA SDN. BHD.(571908M) sales@pms.com.my |                                                                                       |                 |             |            |  |  |  |  |  |
|-------------------------------------------------------------------------|------------------------------------------------------------------------------------------|---------------------------------------------------------------------------------------|-----------------|-------------|------------|--|--|--|--|--|
| MENU<br>SKIM Biodata Application<br>Biodata List<br>Shortlisted Biodata | Active<br>Active bio<br>Importar                                                         | Active Biodata List<br>Active biodata list for contractor to choose.<br>Important !!! |                 |             |            |  |  |  |  |  |
| Receipt Status<br>Accepted Biodata                                      | Show 10 🜩 er                                                                             | ntries                                                                                |                 | Search:     |            |  |  |  |  |  |
|                                                                         | No. No                                                                                   | Name                                                                                  | Passport<br>No  | Nationality | date       |  |  |  |  |  |
|                                                                         | 1 00074                                                                                  | 0 HAROON RASHID                                                                       | GN9847512       | PAKISTAN    | 24/10/2022 |  |  |  |  |  |
|                                                                         | 2 00074                                                                                  | 9 MUHAMMAD ARIF                                                                       | JZ1989521       | PAKISTAN    | 24/10/2022 |  |  |  |  |  |
|                                                                         | 3 00075                                                                                  | 1 SHAH ZEB                                                                            | EW5093321       | PAKISTAN    | 24/10/2022 |  |  |  |  |  |
|                                                                         | 4 00075                                                                                  | 6 MOHSIN ALI                                                                          | DC1817642       | PAKISTAN    | 24/10/2022 |  |  |  |  |  |
|                                                                         | 5 00048                                                                                  | 5 MUHAMMAD MUD                                                                        | DASAR DA5132622 | PAKISTAN    | 12/10/2022 |  |  |  |  |  |

Nota: Senarai pekerja akan terpapar secara rawak dan majikan boleh memilih berdasarkan Warganegara melalui *filter* yang diberikan.

**4.** Senarai pekerja akan tertera mengikut warganegara dan majikan boleh memilih dengan menekan butang *VIEW* atau *PRINT*.

| No. <sup>↑↓</sup> | Application<br>No | Name          | Passport<br>No | KLIK     | Registered date | Action        |
|-------------------|-------------------|---------------|----------------|----------|-----------------|---------------|
| 1                 | 000740            | HAROON RASHID | GN9847512      | PAKISTAN | 24/10/2022      | VIEW<br>PRINT |
| 2                 | 000749            | MUHAMMAD ARIF | JZ1989521      | PAKISTAN | 24/10/2022      | VIEW          |

5. Majikan boleh meneliti biodata lengkap bagi setiap pekerja di dalam sistem dengan menekan butang VIEW dan PRINT.

|                                               | PAPARA       | N "VIEW"                   |
|-----------------------------------------------|--------------|----------------------------|
| 888 Foreign Construction Labour (FCL) Biodata |              |                            |
| 1. FCL DETAIL<br>NAME*                        |              |                            |
| HAROON RASHID                                 |              |                            |
| PASSPORT NO.                                  |              |                            |
| GN9847512                                     |              |                            |
| ADDRESS.*                                     |              |                            |
| E-MAIL                                        |              | li                         |
| greenline.hrm@gmail.com                       | AGE          | *Note : Ane > 20 and <= 40 |
| 01/10/2000                                    | 23           |                            |
| MARITAL STATUS*                               | NATIONALITY* |                            |
| Single                                        | PAKISTAN     | v                          |
| HEIGHT(CM)* WEIGHT(KG)*                       |              |                            |
| 176 58                                        |              |                            |
|                                               |              |                            |
| CONTACT NO.(HANDPHONE)*                       |              |                            |
| CONTACT NO.(HANDPHONE)*<br>+9203130150676     |              |                            |
| CONTACT NO.(HANDPHONE)*<br>+9203130150676     |              |                            |

|                                                                                                    | FOREIGN CO                           | INSTRUCTION L        | ABOUR (FCL) BIO | DATA |
|----------------------------------------------------------------------------------------------------|--------------------------------------|----------------------|-----------------|------|
| FCL DETAILS                                                                                                    |                                      |                      |                 | 1    |
| Name                                                                                                    | SAHRULANWA                           | ĸ                    |                 |      |
| Passport No                                                                                                    | E3107917<br>Dueup Umbul Be           | 01 Dt/Duy 001/003 Ke | L Lengkulai Kec |      |
| ruarooo                                                                                                    | Kelumbayan Bar                       | at Tanggamus         | . congrana rea  | S    |
| E-Mail Address                                                                                                    |                                      |                      |                 |      |
| Age                                                                                                    | 24                                   | Date Of Birth        | 11/12/1999      |      |
| Marital Status                                                                                                    | Single                               | Nationality          | INDONESIA       |      |
| Height                                                                                                    | 175                                  | Weight               | 65              | -    |
| Contact<br>Number<br>(Handphone)                                                                                                    | 082278077020                         |                      |                 |      |
| Name                                                                                                    |                                      | NDI                  | 1 📈             |      |
| Identification No.                                                                                                    | 190629091177                         | 0002                 |                 |      |
| Address                                                                                                    | Dusun Umbul I                        | Baru Rt/Rw 001/003 k |                 |      |
|                                                                                                    | Kelumbayan B                         | arat Tanggamus       |                 |      |
|                                                                                                    | 082375381054                         |                      | Time and        |      |
| Contact Number                                                                                                    | 000                                  |                      |                 |      |
| Contact Number<br>Bank Account No                                                                                                    | BRI                                  |                      |                 |      |
| Contact Number<br>Bank Account No<br>Bank Name                                                                                                    |                                      |                      |                 |      |
| Contact Number<br>Bank Account No<br>Bank Name<br>WORKING DETA                                                                                      | ILS                                  |                      |                 |      |
| Contact Number<br>Bank Account No<br>Bank Name<br>WORKING DETA<br>Highest Qualificat<br>(Please attach a c                                          | ILS<br>ion<br>opy)                   |                      |                 |      |
| Contact Number<br>Bank Account No<br>Bank Name<br>WORKING DETA<br>Highest Qualificat<br>(Please attach a c<br>Working Experien<br>Construction Indu | ILS<br>ion SMP<br>opy) Cons<br>istry | truction Worker      |                 |      |

6. Sekiranya majikan telah **BERSETUJU** untuk memilih pekerja tersebut, majikan boleh menekan butang **CHOOSE**.

| # | Document                                 | Upload     | View  | Passport Photo                                           | Full Body Photo                                                                                                 |
|---|------------------------------------------|------------|-------|----------------------------------------------------------|----------------------------------------------------------------------------------------------------|
| 1 | FCL Passport or<br>Identification Card * | Browse     | CICK  |                                                          | •                                                                                                    |
| 2 | Next of Kin Identification Card *        | Browse     | CLICK |                                                          | Test in the second second second second second second second second second second second second second second s |
| 3 | Vaccine Certificate •                    | Browse     | CICX  | Browse<br>*Note: Allow File Size : 5 Megabyte, JPEG file |                                                                                                    |
| 4 | Medical Certificate *                    | Browse     | CLICK |                                                          |                                                                                                    |
| 5 | Expiry Date for Medical Certificate *    | 12/06/2023 |       |                                                          |                                                                                                    |
|   |                                          |            |       |                                                          |                                                                                                    |
|   | 5                                        | KLIK       |       |                                                          | Down                                                                                                    |
|   |                                          | KLIK       |       |                                                          | Bowe                                                                                                    |

 Selepas pemilihan biodata pekerja dilakukan, biodata tersebut akan ke bahagian SHORTLISTED BIODATA dan majikan perlu memasukkan nombor resit bayaran untuk mengemukakan permohonan.

Nota: Biodata yang berada di bahagian ini untuk simpanan selama tiga (3) hari sahaja. Jika lebih daripada tempoh yang diberikan, biodata tersebut akan terhapus secara automatik.

| Construction<br>Labour Exchange =<br>CLAB Centre Berhad                        | RNC INTEGRAL CONCRETE TECHNOLOGY (M) SDN. BHD.(436178D) zihanrnc@gmail.com                                                                                                    |
|--------------------------------------------------------------------------------|----------------------------------------------------------------------------------------------------|
| MENU  SKIM Biodata Application Biodata List  Shortlisted Biodata Breent Status | Biodata Shortlisted List<br>List of biodata Shortlisted<br>Important !!!<br>Please take note the biodata only available for 3 days to accept.                                                                                                    |
| Accepted Biodata                                                               | Show 10 ¢ entries Search:                                                                                                    |
|                                                                                | Application Passport Registered date Selected Due Action                                                                                                    |
|                                                                                | 1 000740 HAROON GN9847512 PAKISTAN 24/10/2022 25/08/2023 0                                                                                                    |
|                                                                                | Showing 1 to 1 of 1 entries  Previous  Next  Receipt Number  Submit  Submit  Previous  Submit  Submit Submit  Submit Submit |

- 8. Setelah selesai, pihak CLAB akan mengesahkan permohonan tersebut beserta biodata yang dipilih oleh majikan.
- 9. Kami akan memaklumkan tarikh ketibaan pekerja di Malaysia kepada majikan melalui emel yang didaftarkan.
- 10. Status permohonan boleh disemak di bahagian **RECEIPT STATUS** dan klik pada bahagian **VIEW BIODATA** untuk status pekerja yang **DILULUSKAN** atau **DITOLAK**.

| NU                                  | Recei            | pt List<br>eceipt detail. |             |                |              |      |
|-------------------------------------|------------------|---------------------------|-------------|----------------|--------------|------|
| Biodata List<br>Shortlisted Biodata | Import           | ant III                   |             |                |              |      |
| Receipt Status Accepted Biodata     | Show 10 ¢        | entries                   |             |                | Search:      |      |
|                                     | <b>No.</b> 1     | Receipt No                | Status      | Submitted date | ↑↓ Action    |      |
|                                     | 1                | OR086504                  | Approved(9) | 22/02/2023     | VIEW BIODATA |      |
|                                     | 2                | OR086817                  | Approved(6) | 22/02/2023     | VIEW BIODATA |      |
|                                     | Showing 1 to 2 c | of 2 entries              |             |                | Previous 1   | Next |
|                                     |                  |                           |             |                |              |      |

| SKIM Biodata Application | -   | Biodata list for<br>Receipt No : OR086 | selected Receipt Number  | Statu       | s pekeri      | a yang dir      | nohor  |         |
|--------------------------|-----|----------------------------------------|--------------------------|-------------|---------------|-----------------|--------|---------|
| Biodata List             |     |                                        |                          |             | Δηηι          | roved/Rei       | octod  |         |
| Shortlisted Biodata      |     |                                        |                          | · ·         | Abbi          | loveu/ kej      | ecteu  |         |
| Receipt Status           |     |                                        |                          |             | an air an the |                 |        |         |
| Accepted Biodata         | NO. | Application No                         | Name                     | Passport No | Nationality   | . sistered date | Action |         |
|                          | 1   | 002139                                 | MOH IKHSAN FAUZI SEPTIAN | E0390297    | INDONESIA     | 16/11/2022      | PRINT  | Approve |
|                          | 2   | 002144                                 | DEDEN SURYANA            | E0390294    | INDONESIA     | 16/11/2022      | RINT   | Approve |
|                          | 3   | 002148                                 | MUHAMAD SAMSUN           | E0390299    | INDONESIA     | 16/11/2022      | PRINT  | Approve |
|                          | 4   | 003581                                 | TRIYONO                  | E1686660    | INDONESIA     | 14/01/2023      | PRINT  | Approve |
|                          | 5   | 003586                                 | ANDRI NOVIANSYAH         | E1686417    | INDONESIA     | 14/01/2023      | PRINT  | Approve |
|                          | 6   | 003760                                 | AGUS SUSANTO             | E1686645    | INDONESIA     | 20/01/2023      | PRINT  | Approve |
|                          | 7   | 004429                                 | ENDANG                   | E1870962    | INDONESIA     | 14/02/2023      | PRINT  | Approve |
|                          |     | 001120                                 |                          |             |               |                 | _      |         |

11. Nama pekerja yang diluluskan boleh disemak di bahagian ACCEPTED BIODATA.

| Construction<br>Labour Exchange =<br>CLAB Centre Berhad                 | RNC INTEGRAL CONCRETE TECHNOLOGY (M) SDN. BHD.(436178D)                                                        |             |               |                |             |                 |            | ail.com |  |
|-------------------------------------------------------------------------|----------------------------------------------------------------------------------------------------|-------------|---------------|----------------|-------------|-----------------|------------|---------|--|
| MENU<br>SKIM Biodata Application<br>Biodata List<br>Shortlisted Biodata | SKIM Biodata Application         Biodata Accepted List           Biodata List         List of biodata Accepted |             |               |                |             |                 |            |         |  |
| Receipt Status                                                          | Show 10                                                                                                    | ♦ entries   |               |                |             | St              | earch:     |         |  |
| Accepted blocata                                                        | No. 1                                                                                                    | Application | Name          | Passport<br>No | Nationality | Registered date | Accepted   | Action  |  |
|                                                                         | 1                                                                                                    | 006336      | RICO RENALDHY | E2779299       | INDONESIA   | 12/05/2023      | 14/06/2023 | VIEW    |  |
|                                                                         | 2                                                                                                    | 006355      | HALIMI        | E2779499       | INDONESIA   | 12/05/2023      | 15/06/2023 | VIEW    |  |
|                                                                         | 3                                                                                                    | 006492      | JUFRI ASSEGAF | E2274078       | INDONESIA   | 19/05/2023      | 15/06/2023 | VIEW    |  |
|                                                                         | .4                                                                                                    | 006493      | ASEP SUNANDI  | E2274079       | INDONESIA   | 19/05/2023      | 15/06/2023 | VIEW    |  |